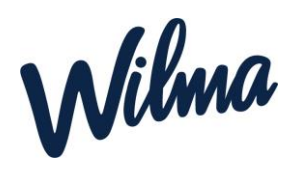

## Ohje esiopetukseen ilmoittautumiseen

- 1. Kirjaudu Wilman selainversioon omilla tunnuksillasi. <u>https://naantali.inschool.fi</u> Mobiilisovelluksessa hakemuksen täyttäminen ei ole mahdollista.
- 2. Valitse oikeasta yläkulmasta sen lapsen Wilma-näkymä, jolle haluat hakemuksen tehdä.
- 3. Valitse ilmoittautuminen esiopetukseen profiili

| W Oma etusivu - Wilma x +                       |                                                                                                    |                                                       |   |              |            | -         | ð × | 1 |
|-------------------------------------------------|----------------------------------------------------------------------------------------------------|-------------------------------------------------------|---|--------------|------------|-----------|-----|---|
| ← C A <sup>①</sup> https://naantali.inschool.fi |                                                                                                    |                                                       |   | 2 A 📩        | £≡         | (i)       |     |   |
| Vilma Ilmoitusasetukset Käyttöoikeudet          | t Käyttäjätilin asetukset Varhaiskasvatus                                                                               |                                                       |   | 器 <u>2</u> 。 | $\bigcirc$ | Carl Culk | v v | l |
| U<br>V                                          | ) Kirjauduit edellisen kerran 21.12.2022 kio 09:39<br>eli Testilä (huoltaja) Esimerikilan paivakoti, 3-6 V.<br>Ayttyset | Veli Testilä (huoltaja) imoittautuminen esiopetukseen | × |              |            |           |     |   |

- 4. Klikkaa ylävalikosta "Hakemukset ja päätökset". (sininen palkki)
- 5. Klikkaa avautuvan näkymän oikeasta yläkulmasta "Tee uusi hakemus"
- 6. Valitse Esiopetukseen ilmoittauminen

| D 😾 Hakemulatet ja päätäkset - Wim: x +                                                                              | - ð ×                                                                      |  |  |  |  |  |
|----------------------------------------------------------------------------------------------------|----------------------------------------------------------------------------|--|--|--|--|--|
| ← C A A https://www.com/antalkinschool.fl/10425343/decisions                                                         | A* G 🗯 🖷 😩 …                                                               |  |  |  |  |  |
| Viestit Hakemukset ja päätökset Tiedotteet Ryhmien henkilökunta Muu henkilökunta Varhaiskasvatussopimukset Lomakkeet | 📰 🕼 🕐 Veli Testilä<br>Ilmoitautuminen esiopetukseen 🗸                      |  |  |  |  |  |
| <u>Oma etusiw</u> > Hakemukset ja päätökse                                                                           |                                                                            |  |  |  |  |  |
| Kaikki Avoimet hakemukset Kaikki hakemukset Päätokset                                                                | Tee uusi hakemus                                                           |  |  |  |  |  |
| Miksi tämä sivu on tyhjä?                                                                                            | Esiopetukseen ilmöittautuminen<br>Hakemus täydentävään varhaiskasvatukseen |  |  |  |  |  |
| Opiskelijalla ei ole hakemuksia tai päätöksiä.                                                                       |                                                                            |  |  |  |  |  |
|                                                                                                    |                                                                            |  |  |  |  |  |
|                                                                                                    |                                                                            |  |  |  |  |  |

- 7. Täytä avautuvalle lomakkeelle tarvittavat tiedot ja klikkaa "tallenna tiedot"
- 8. Jos lapsi tarvitsee täydentävää varhaiskasvatusta, niin valitse uudestaan näkymän oikeasta yläkulmasta "Tee uusi hakemus"
- 9. Valitse Hakemus täydentävään varhaiskasvatukseen
- 10. Täytä lomake ja klikkaa "Tallenna tiedot"